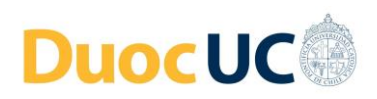

## Guía técnica para clases presenciales grabadas (en sala de clases Duoc UC)

## Paso 1

## Iniciar PC/Laptop de la sala y el proyector

Al hacer ingreso a la sala de clases, por favor encender el **PC/Laptop de la sala** y activar el proyector, ya sea desde el acceso directo dispuesto en el mismo computador de la sala, o a través de control remoto. <u>Importante</u>: La clase debe realizarse utilizando el PC/Laptop de la sala de clases, no a través de equipos personales.

# Paso 2

## Iniciar la clase en las plataformas en línea

A través de las plataformas Registro de Asistencia y Gestión de Clases (RAGC) y Blackboard Collaborate, iniciar la clase de la forma habitual que usted ya conoce.

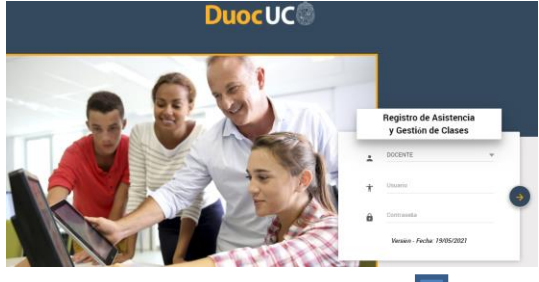

| Du          | ocUC                                 |                                                      |          |                     |                  |                |             | Docente: PRISCILLA ALEJANDRA CARRE 60 ADASME<br>03-07-2020 11:10 AM |         |                |
|-------------|--------------------------------------|------------------------------------------------------|----------|---------------------|------------------|----------------|-------------|---------------------------------------------------------------------|---------|----------------|
| SE<br>PL    | DE<br>AZA NORTE                      | NOMBRE ASIGNATURA<br>NIVELACION MATEMATICA           |          | SIGLA-SI<br>MAT1110 | ección<br>9-6210 | JORN/<br>DIJRN | ADA<br>IA   |                                                                     |         |                |
| Seli<br>03- | eccione un rango de fecha<br>07-2020 | NS 03407-2020 <b>T</b> PHIFRAR 4                     | WILVER   |                     |                  |                |             |                                                                     |         |                |
| N           | * Horario                            | Sala                                                 | Тіро     | Detalle             | Estado           | Sub Estado     | Fecha Clase | Fecha Registro                                                      | Registr | Collaborate    |
| 1           | 08:31 - 10:45                        | Sala Virtual MAT1110-021D-03-07-2020-083100-32540425 | REGULAR  |                     | REALIZADA        |                | 03-07-2020  |                                                                     | •       | INICIAR SESION |
|             | 10:46 - 13:00                        | Sala Virtual THR1720-0200-03-07-2020-083100-32640425 | REGIE AR |                     | PROGRAMADA       |                | 03-07-2020  |                                                                     | 100     |                |

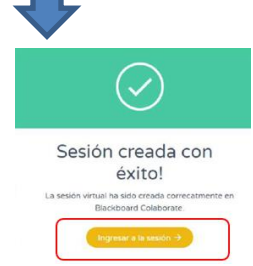

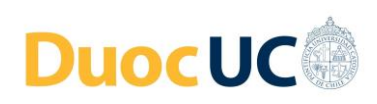

# Paso 3

## Video y Audio de la Clase (Cámara y Micrófono)

Dado que las clases presenciales deben ser grabadas, debe revisar y activar lo siguiente:

#### Video (cámara Webcam de la sala de clases):

- Iniciar la transmisión a través de la cámara webcam dispuesta en la sala de clases.
- Verificar en Collaborate que el video de la clase se esté transmitiendo a través de dicha cámara. Si no fuese así, debe seleccionar la cámara.
- Webcam Standard Sedes: Logitech c505 / c925e / 270 /c920e

#### Audio (micrófono):

- Para el audio, utilizar el micrófono que la sede ha dispuesto para usted:
  - Micrófono de solapa Lavalier / Cintillo (conectar vía USB al PC/Laptop de la sala de clases)
  - Micrófono ambiental, en caso que la sala de clases tenga instalado este tipo de micrófono.
- Verificar en Collaborate que el audio de la clase se esté transmitiendo a través de dicho micrófono. Si no fuese así, debe seleccionar el micrófono correcto.
- Micrófono Standard Sedes: FIFINE modelo K031B (micrófono Lavalier / Cintillo)

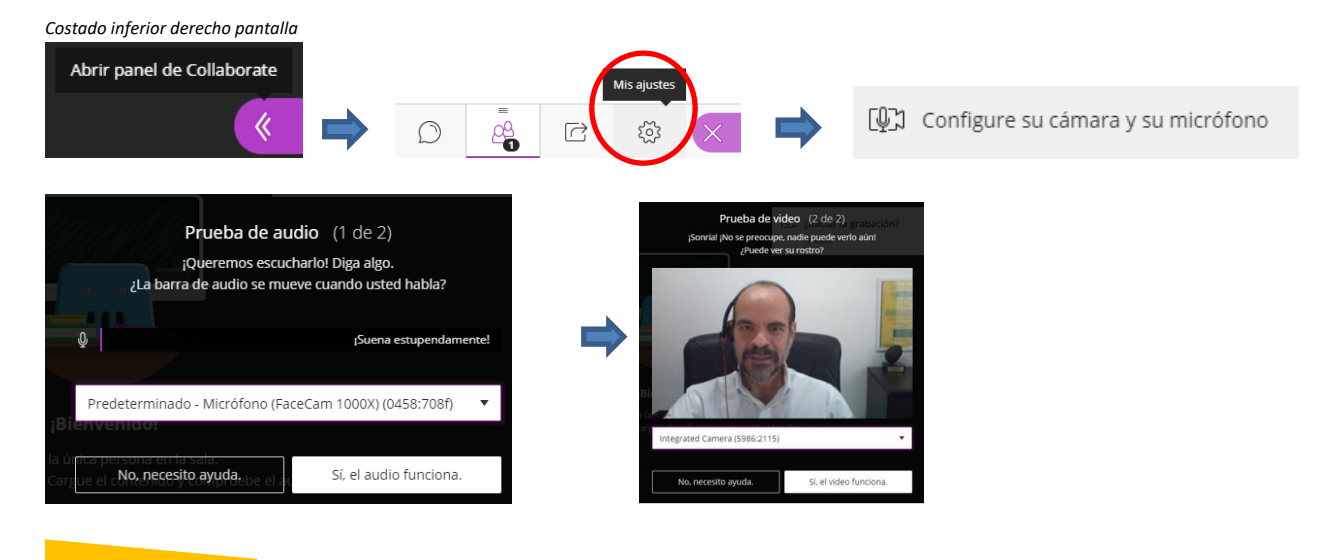

Paso 4 Grabar la clase

A través de la funcionalidad que tiene Collaborate para grabar la sesión, no olvide presionar la opción grabar, antes de comenzar la clase.

Abra el Menú de la sesión y seleccione Iniciar grabación. La cámara de grabación aparecerá encendida con un punto rojo mientras la grabación está en curso.

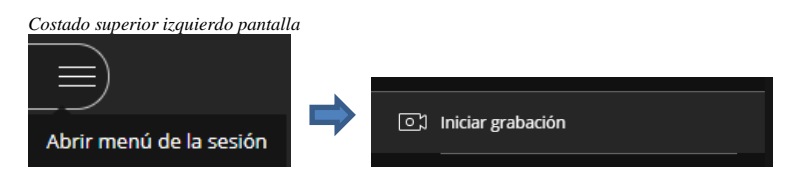

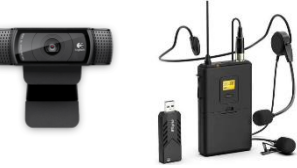

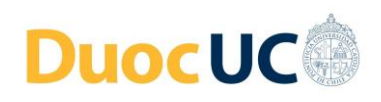

## Paso 5

### **Compartir contenidos**

Entendiendo que la clase se está grabando para que quede disponible a los estudiantes que asistirán de forma asincrónica, todo material y contenido que usa para la clase (PPTs, pizarra virtual, documentos, imágenes, páginas web, etc.), deben proyectarse a través de la sesión de clase virtual de Collaborate que usted ha iniciado, de manera que todo lo que expone a los estudiantes, quede registrado en la grabación. Para los alumnos que asisten presencial, el material estará visible en la proyección del PC en la sala de clases.

Costado inferior derecho pantalla Abrir panel de Collaborate Compartir contenido Compartir contenido Compartir contenido

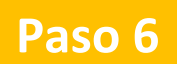

Finalizar la clase

Cuando finalice la clase:

Para detener la grabación, abra el **Menú de la sesión** y seleccione **Detener grabación**.

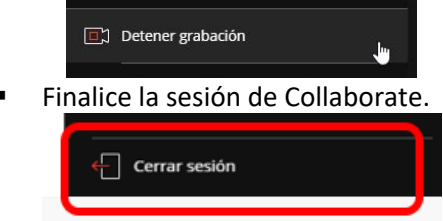

Desconecte el micrófono de solapa o lavalier que utilizó para la clase.

## **CONTACTO PARA SOPORTE (en caso que algo falle)**

En caso de que usted tenga problemas con el uso del equipamiento de la sala de clases o las plataformas para la clase presencial grabada, puede contactar al **alumno ayudante** que la Sede ha asignado para apoyarlo en el sector donde se ubica la sala de clases o también contactarse con el **Cetecom de la Sede**, a través de la herramienta de Chat disponible en el mismo PC/Laptop de la sala de clases (Teams).

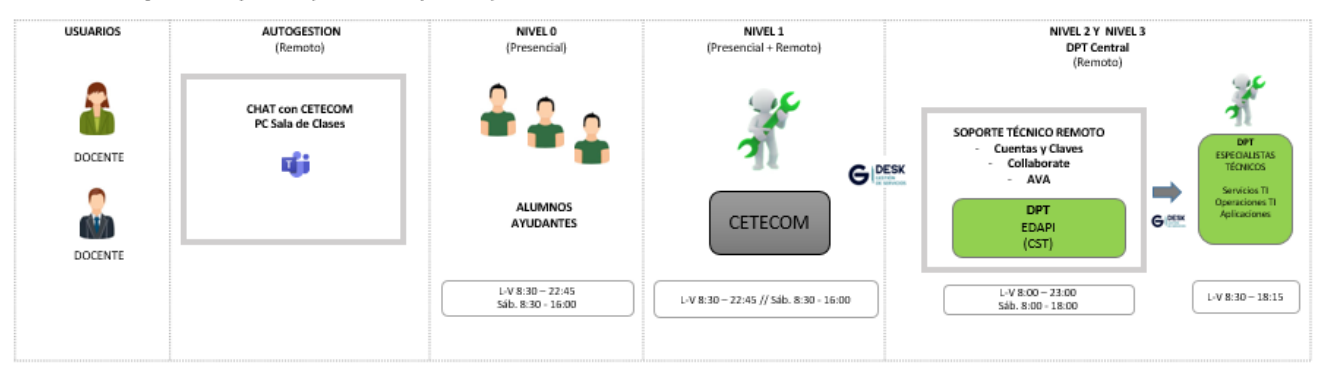

Flujo de Soporte (Vista Ampliada)